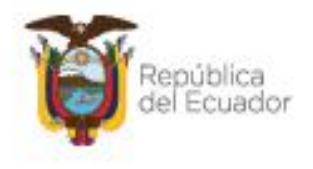

Ministerio del Ambiente, Agua y Transición Ecológica

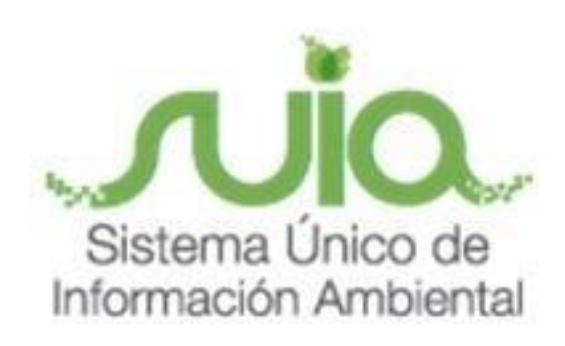

# Subsecretaría de Calidad Ambiental Dirección de Regularización Ambiental Regularización y Control Ambiental MANUAL DE USUARIO

"CERTIFICADO AMBIENTAL"

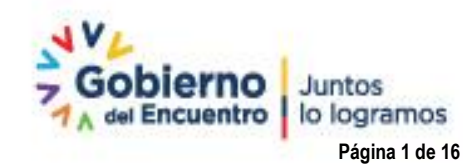

Directión: Calle Madrid 1159 y Andelucía. Código postal: 170525 / Guito-Eccador Teléfono: 593-2 398-7600 - www.ambiente.gob.ec

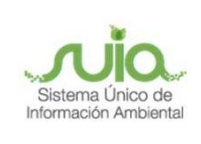

### Contenido

| 1. | Introducción                     | . 4 |
|----|----------------------------------|-----|
|    |                                  |     |
| 2. | Ingreso al sistema               | . 4 |
| 3. | Registro Información de Proyecto | . 6 |

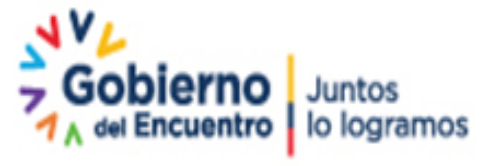

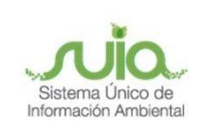

### Figuras

| Figura 1 Interfaz de acceso al sistema                                | 4  |
|-----------------------------------------------------------------------|----|
| Figura 2 Dirección de Regularización y Control Ambiental              | 5  |
| Figura 3 Ingreso de credenciales                                      | 6  |
| Figura 4 Ingreso Proyectos e información preliminar                   | 7  |
| Figura 5 Acceso al Sistema de Regularización y Control Ambiental      | 7  |
| Figura 6 Registro de datos informativos del proyecto                  | 8  |
| Figura 7 Actividades del Catálogo CIIU                                | 9  |
| Figura 8 Catálogo de actividades del CIIU                             | 9  |
| Figura 9 Selección de obras o actividades que genera el proyecto      | 10 |
| Figura 10 Selección magnitud del proyecto                             | 10 |
| Figura 11 Selección por consumo / ingreso                             | 11 |
| Figura 12 Aceptación de Responsabilidad                               | 11 |
| Figura 13 Bandeja de tareas - iniciar tarea                           | 12 |
| Figura 14 Descargar documentos                                        | 12 |
| Figura 15 Inicio de tarea para descargar guías                        | 13 |
| Figura 16 Descargar Guía de Buenas Prácticas                          | 13 |
| Figura 17 Descarga de certificado ambiental                           | 14 |
| Figura 18 Encuesta de satisfacción de la calidad del servicio virtual | 14 |
| Figura 19 Descarga de certificado ambiental                           | 15 |
| Figura 20 Borrador de un certificado ambiental                        | 15 |

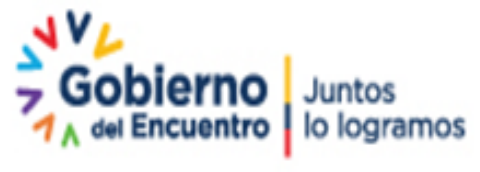

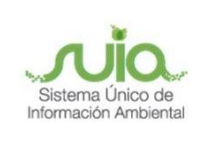

#### 1. Introducción

El proceso de regularización ambiental se lo realiza a través de la herramienta informática SUIA, donde se ingresará la información referente a las características particulares de su proyecto, obra o actividad, una vez concluido este paso el sistema indicará el nivel de impacto ambiental, el tipo de permiso ambiental a obtener (Certificado, Registro o Licencia Ambiental) para regularizar su proyecto.

Conforme el artículo 427 del RCOA, no es obligatorio obtener el Certificado Ambiental, sin embargo, hay empresas que solicitan como requisito.

El presente documento tiene como objetivo proporcionar la información necesaria para obtener un Certificado Ambiental en el Sistema de Regularización y Control Ambiental del Sistema Único de Información Ambiental - SUIA.

#### 2. Ingreso al sistema

Para el ingreso al sistema dirigirse al portal web: <u>http://suia.ambiente.gob.ec;</u> ingresar al menú "Gestión Ambiente". (*Ver Figura 1*)

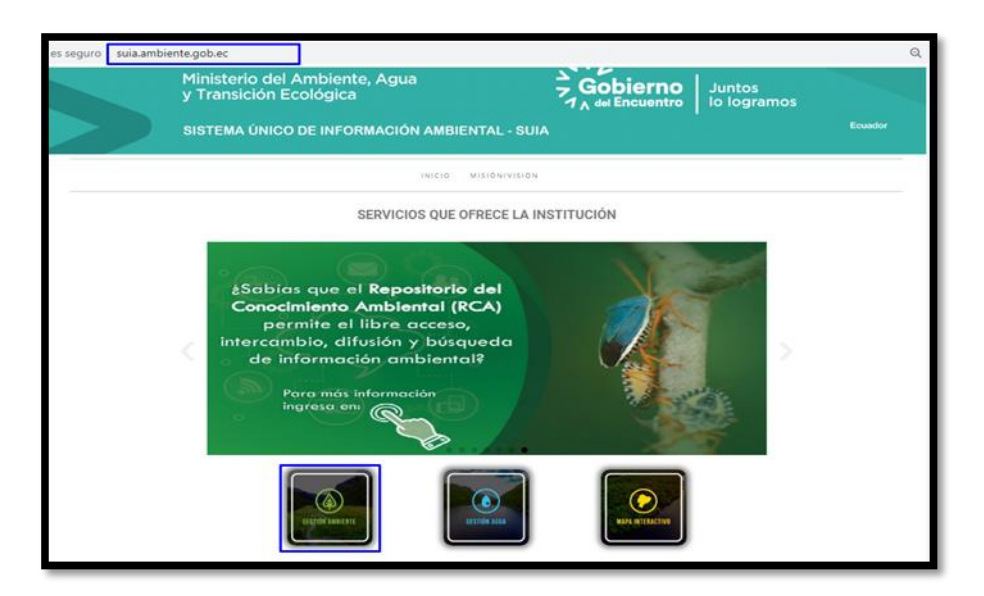

Figura 1 Interfaz de acceso al sistema

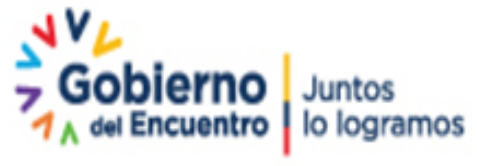

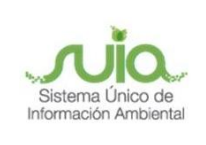

Se presenta la siguiente pantalla, dar clic en "Subsecretaría de Calidad Ambiental", submenú "Dirección de Regularización Ambiental" opción "Regularización y Control Ambiental". (Ver Figura 2)

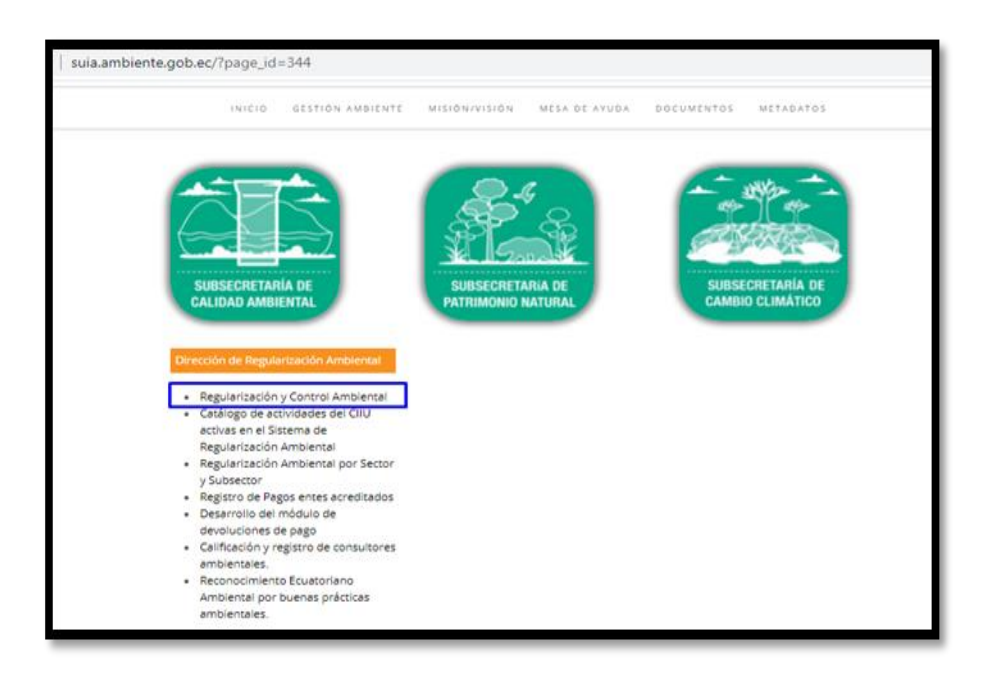

Figura 2 Dirección de Regularización y Control Ambiental

Registrarse en el Sistema de Regularización Ambiental del Ministerio del Ambiente y Agua a través de portal suia.ambiente.gob.ec / Gestión Ambiente / Subsecretaria de Calidad Ambiental / Dirección de Regularización Ambiental / Regularización y Control Ambiental / Registrarse en el sistema. (*Ver figura 3*)

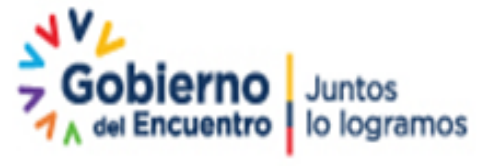

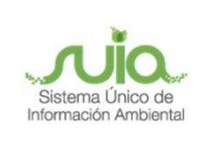

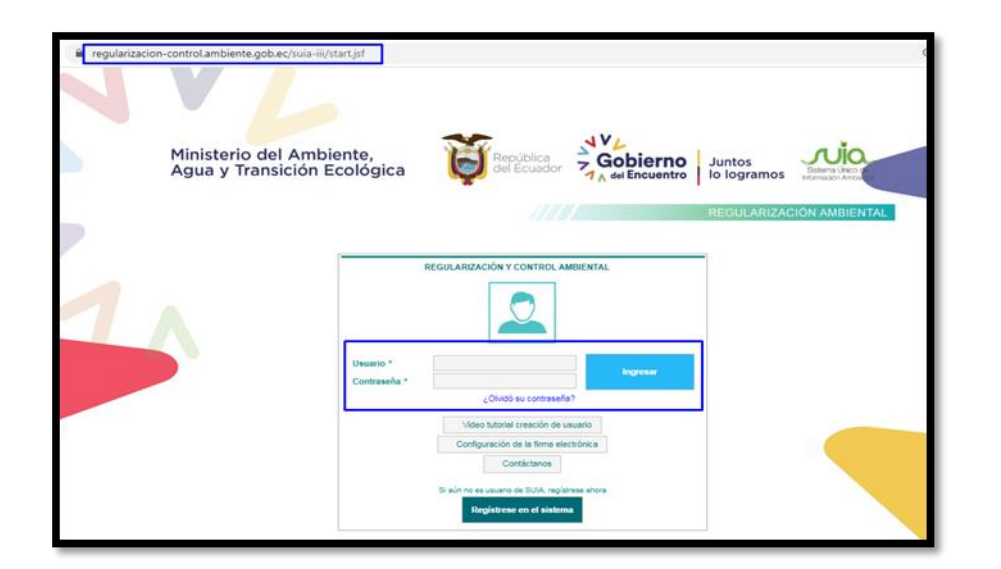

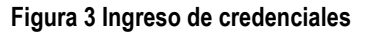

#### 3. Registro Información de Proyecto

Recibirá en su correo electrónico registrado, la confirmación del registro de su cuenta en el sistema de Regularización Ambiental, acceder al sistema para continuar con la creación de su proyecto. El usuario visualizará varias pestañas, en la pestaña "**PROYECTOS**", dar clic en la opción "**Ingreso de Información preliminar**", de la cual se desprende un menú para seleccionar entre "**Proyecto Nuevo (Certificado Ambiental, Registro Ambiental, Licencia Ambiental)**" o "**Proyecto en operación sin Regularización Ambiental** (**Diagnostico Ambiental**)"; las otras dos opción se encuentran inhabilitadas. Si es un proyecto nuevo, dar clic en "**Proyecto Nuevo (Certificado Ambiental, Registro Ambiental**, **Registro Ambiental**)" (*Ver figuras 4 y 5*)

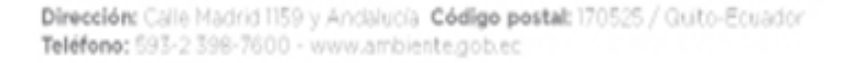

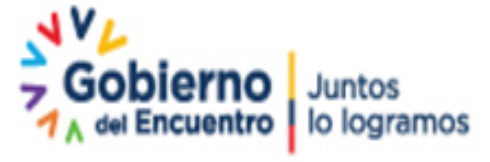

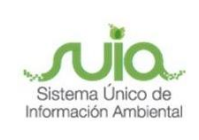

| 0<br>0 | ADMINISTRACIÓN 👻 🛚 BANDEJA DE TARE<br>Reporte RETCE 👻                         | AS PROYECTOS & PROCESOS                                                                          | ▼ \$PREASIGNACIÓN MASIVA \$ | REPOSITORIO DOCUMENTAL | REASIGNACIÓN SUIA                                                                                                    |
|--------|-------------------------------------------------------------------------------|--------------------------------------------------------------------------------------------------|-----------------------------|------------------------|----------------------------------------------------------------------------------------------------|
| 0      | Bienvenido(a): VALENTE UNTUÑA GINA PA<br>Bandeja de tareas Notificaciones (0) | OLA<br>a Listado de Proyectos<br>a Listado Proyectos<br>a Actualización del Certificado de<br>No | Intersección                |                        | <u>Cerrar sesión</u>                                                                                                    |
|        | Trámite                                                                       | Flujo                                                                                            | Actividad                   | Registro               | φ                                                                                                    |
|        | MAAE-RA-2021-358019                                                           | Registro Ambiental                                                                               | Realizar pago de tasa       | 29/01/2021 6:33 PM     | •                                                                                                    |
|        | MAAE-RA-2021-357855                                                           | Registro Ambiental                                                                               | Realizar pago de tasa       | 20/01/2021 5:54 PM     | Image: A set of the set of the |
|        |                                                                               |                                                                                                  |                             |                        |                                                                                                    |

#### Figura 4 Ingreso Proyectos e información preliminar

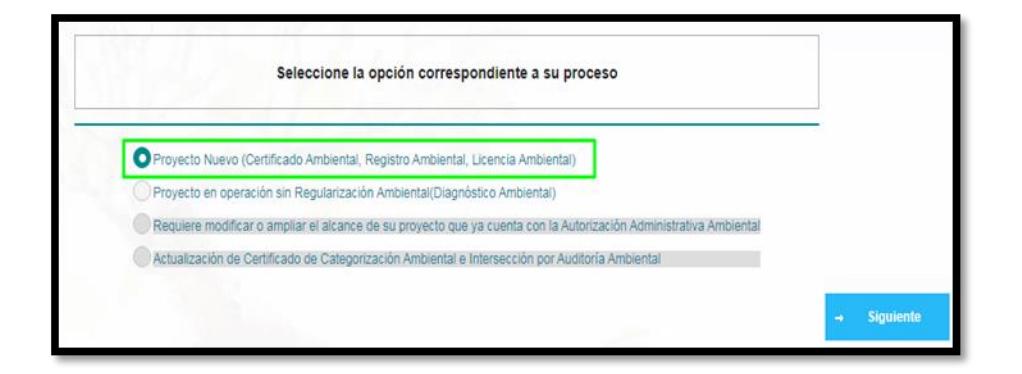

Figura 5 Acceso al Sistema de Regularización y Control Ambiental

Se le presentará una pantalla en la que debe ingresar la información del proyecto, todos los campos son obligatorios.

En el campo "Ingrese las coordenadas del área geográfica en DATUM WGS 84 zona17 sur", descargar la plantilla. (*Ver figura 6*)

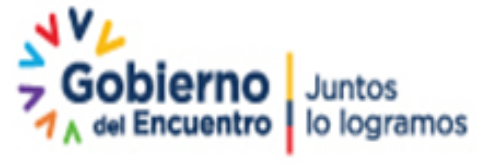

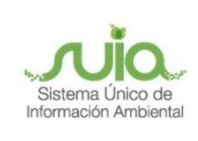

| Datos Generales                                                                                                    | 2<br>Completar Datos del Proyecto                             |                                            |                     |
|----------------------------------------------------------------------------------------------------|---------------------------------------------------------------|--------------------------------------------|---------------------|
| Ingrese la información del proyecto                                                                                                    |                                                               |                                            | ?                   |
| Nombre del proyecto, obra o actividad *                                                                                                    | ? Resumen del proye                                           | ecto, obra o actividad *                   | ?                   |
| Entre como mínimo 1 y como máximo 500 caracteres.                                                                                                    | Entre como mínin                                              | no 25 y como máximo 2500 caracteres.       | 1.                  |
| Tipo de zona *                                                                                                    |                                                               |                                            |                     |
| Urbana Rural Marítima Fluvial<br>Ingrese las coordenadas del área geográfica en DATUM WGS (<br>Proporcionar la información de las coordenadas de todos los vé | 84 zona 17 sur *<br>értices del proyecto, las coordenadas del | ? + Descargar plantill                     | a 🖸 Adjuntar        |
| menos 4 satélites.<br>Seleccionar el formato de las coordenadas                                                                                               |                                                               |                                            |                     |
| Shape                                                                                                    | х                                                             | Y                                          |                     |
| Sin resultados.                                                                                                    |                                                               |                                            |                     |
| Ingrese las coordenadas del área implantación en DATUM WG                                                                                                    | S 84 zona 17 sur *                                            | ? ↓                                        | Descargar plantilla |
| Proporcionar la información de las coordenadas de todos los vé<br>menos 4 satélites.<br>Seleccionar el formato de las coordenadas<br>Sin resultados.          | értices del proyecto, las coordenadas del                     | ben corresponder a la lectura tomada con u | na precisión de al  |
| Superficie Total: 0 ha<br>Superficie Total: 0 m2                                                                                                    |                                                               |                                            |                     |

Figura 6 Registro de datos informativos del proyecto

Las coordenadas deben corresponder a la lectura tomada con una precisión de al menos 4 satélites; los puntos deben formar un polígono, el punto inicial y el punto final del archivo de coordenadas deben ser iguales para cerrar el polígono; las coordenadas deben ser ingresadas en sentido horario.

En el campo "Seleccionar el código CIIU de su actividad" debe seleccionar la actividad del catálogo al que corresponde su proyecto, podrá escoger su actividad en función a la actividad CIIU de su RUC, luego dar clic en "Siguiente". (Ver figuras 7 y 8)

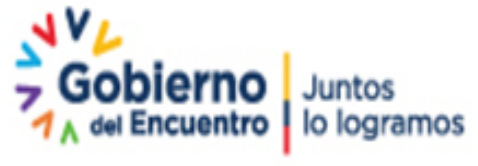

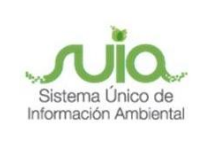

|                                                                                                    | Cantón                                                                                                    | Parroquia                                                                                   |          |
|----------------------------------------------------------------------------------------------------|----------------------------------------------------------------------------------------------------|---------------------------------------------------------------------------------------------|----------|
| TUNGURAHUA                                                                                                    | AMBATO                                                                                                    | CUNCHIBAMBA                                                                                 |          |
| ecifique la dirección o lugar de referencia del proyecto, q                                                                                                    | obra o actividad (opcional)                                                                                                 |                                                                                             |          |
|                                                                                                    |                                                                                                    |                                                                                             |          |
|                                                                                                    |                                                                                                    |                                                                                             |          |
|                                                                                                    |                                                                                                    |                                                                                             |          |
|                                                                                                    |                                                                                                    |                                                                                             |          |
| ccione el código CIIU de su actividad                                                                                                    |                                                                                                    | ? + Desc                                                                                    | argar Gu |
| ccione el código CIIU de su actividad<br>be seleccionar del catàlogo del CIIU la actividad principa                                                                                                    | al y complementaria. Las cuales se desarrollarán en área                                                                    | ? + Desc                                                                                    | argar Gu |
| ccione el código CIIU de su actividad<br>be seleccionar del catàlogo del CIIU la actividad principa<br>Del listado del CIIU escola la actividad principal                                                                                                    | al y complementaria, las cuales se desarrollarán en área                                                                    | ? + Desci<br>de implantación del proyecto, obra o actividad.                                | argar Gu |
| ccione el código CIIU de su actividad<br>be seleccionar del catàlogo del CIIU la actividad principi<br>Del listado del CIIU escoja la actividad principal                                                                                                    | al y complementaria, las cuales se desarrollarán en área<br>+ Catálogo Venta al por mayor de flores y plantas               | e implantación del proyecto, obra o actividad.                                              | argar Gu |
| ccione el código CIIU de su actividad<br>ibe seleccionar del catàlogo del CIIU la actividad principa<br>Del listado del CIIU escoja la actividad principal<br>Del listado del CIIU escoja la actividad complementaria 1                                                              | al y complementaria, las cuales se desarrollarán en ârea<br>+ Catálogo Venta al por mayor de flores y plantas<br>+ Catálogo | ?     + Desci       de implantación del proyecto, obra o actividad.       •       •       • | argar Gu |
| ccione el código CIIU de su actividad<br>ibe seleccionar del catàlogo del CIIU la actividad principa<br>Del listado del CIIU escoja la actividad principal<br>Del listado del CIIU escoja la actividad complementaria 1<br>Del listado del CIIU escoja la actividad complementaria 2 | l y complementaria, las cuales se desarrollarán en área<br>+ Catálogo<br>+ Catálogo<br>+ Catálogo                           | P + Desce de implantación del proyecto, obra o actividad.                                   | argar Gu |

#### Figura 7 Actividades del Catálogo CIIU

| Código  | Nombre                                                |          |
|---------|-------------------------------------------------------|----------|
| A0111.1 | CULTIVO DE CEREALES.                                  | ~        |
| A0111.2 | CULTIVO DE LEGUMBRES.                                 | ~        |
| A0111.3 | CULTIVO DE GRANOS Y SEMILLAS OLEAGINOSAS.             | <b>~</b> |
| A0112.0 | CULTIVO DE ARROZ.                                     | ~        |
| A0113.1 | CULTIVO DE HORTALIZAS DE HOJA O DE TALLO.             | ~        |
| A0113.2 | CULTIVO DE HORTALIZAS DE FRUTO.                       | <b>~</b> |
| A0113.3 | CULTIVO DE HORTALIZAS DE RAÍCES BULBOSAS O TUBEROSAS. | ~        |
| A0113.4 | CULTIVO TUBÉRCULOS.                                   | <b>~</b> |
| A0113.9 | CULTIVO DE OTRAS HORTALIZAS.                          | ~        |
| A0114.0 | CULTIVO DE CAÑA DE AZÚCAR.                            | <b>~</b> |
|         | (1 of 382) + < 1 2 3 4 5 6 7 8 9 10 + +               | ]        |

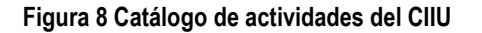

Visualizará una nueva pantalla que le indica que se encuentra cursando la etapa 3, para el registro de su proyecto, en el campo "Por favor, indique si en su proyecto, obra o actividad se realiza" debe indicar que obras o actividades genera su proyecto, seleccionar marcando entre las opciones "SI" o "NO". (*Ver figura 9*)

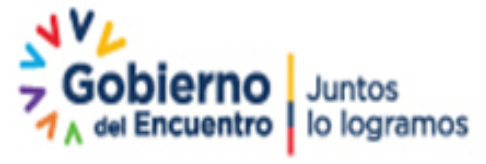

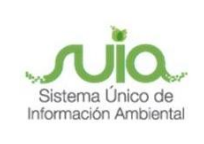

| Generación de residuos o desechos peligrosos y/o especiales | Fabrica, usa o almacena sustancia químicas                      |
|-------------------------------------------------------------|-----------------------------------------------------------------|
| ⊖si ONo                                                     | SI ONO                                                          |
| Gestión de residuos o desechos peligrosos y/o especiales    | Transporte de sustancias químicas                               |
| ⊖SI ONo                                                     | Si ONo                                                          |
| Remoción de cobertura vegetal nativa                        | Proyecto declarado de alto impacto ambiental o interés nacional |
|                                                             | Si O No                                                         |

Figura 9 Selección de obras o actividades que genera el proyecto

A continuación debe seleccionar la magnitud de su proyecto, puede escoger entre una de las tres opciones: **"Por consumo / ingreso"**, **"Por dimensionamiento"** y **"Por capacidad"**. Luego de escoger el ítem de su selección, llenar los campos que el sistema le solicita, dar clic en siguiente. (*Ver figuras 10 y 11*)

| + Selectonar        | Nombre                                                                                                    | Descripción       | Unidad          | Abreviatura | Seleccione |
|---------------------|----------------------------------------------------------------------------------------------------|-------------------|-----------------|-------------|------------|
|                     | Consumo de<br>combustibles                                                                                                    | Demanda / consumo | Galones/día     | gal/día     | 0          |
| or dimensionamiento | Consumo de energía                                                                                                    | Demanda / consumo | Mega watts-hora | MW-hora     | 0          |
| + Selecionar        | Consumo y/o captación<br>de agua.                                                                                                    | Caudal            | Litros/segundo  | l/s         | 0          |
| or capacidad        | Captación agua<br>subterránea                                                                                                    | Caudal            | Litros/segundo  | I/s         | 0          |
| + Selecionar        | Número de personas<br>que trabajan en una<br>misma instalación<br>(personas en relación<br>directa y contratistas en<br>actividades continuas<br>en el proyecto) | Individuos        | Persona         | persona     | Sig        |
| Atrás               | en el proyecto)                                                                                                    | (1 of 2)          | ia ca 1 2 po    |             | - Sig      |

Figura 10 Selección magnitud del proyecto

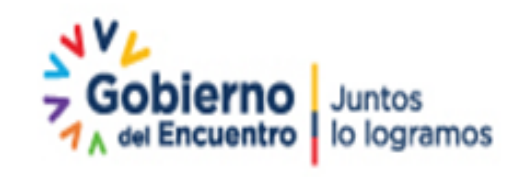

Página 10 de 16

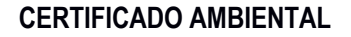

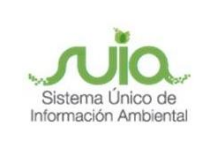

| Por consumo / ingreso                                                 | s                                                                                                    |          |
|-----------------------------------------------------------------------|----------------------------------------------------------------------------------------------------|----------|
| Criterio :                                                            | Número de personas que trabajan en una misma instalación (personas en relación directa y contratistas en actividades continuas<br>en el proyecto) | Acción   |
| Rango de<br>operación :                                               | 0 - 15                                                                                                    | ∠ Editar |
| Unidad :                                                              | persona                                                                                                    |          |
| Por dimensionamiento                                                  |                                                                                                    | ]        |
| Por dimensionamiento                                                  |                                                                                                    | J        |
| Por dimensionamiento<br>+ Selecionar<br>Por capacidad                 |                                                                                                    |          |
| Por dimensionamiento<br>+ Selecionar<br>Por capacidad<br>+ Selecionar |                                                                                                    | 1        |

#### Figura 11 Selección por consumo / ingreso

Cuando la información se ha completado con éxito, se visualizará una ventana informativa relacionada con la veracidad de la información ingresada, dar clic en "Aceptar", inmediatamente se desplegará toda la información del proyecto ingresado y el código que el sistema automáticamente le asignó; se visualizará una ventana que requiere la aceptación de responsabilidad de la información ingresada, luego de aceptar, tiene como opción modificar algún dato que considere cambiarlo; caso contrario dar clic en "Finalizar" y luego "Aceptar" para continuar el proceso. (*Ver figura 12*)

| sponde a un(a) Certifi                                                                            | cado Ambiental                                                                                                    |                                                                                                    |          |
|---------------------------------------------------------------------------------------------------|----------------------------------------------------------------------------------------------------|----------------------------------------------------------------------------------------------------|----------|
| te su actividad Impac                                                                             | to NO SIGNIFICATIVO                                                                                                    |                                                                                                    |          |
| d principal CIIU Vent                                                                             | a al por mayor de flores y plantas.                                                                                                    |                                                                                                    |          |
| Número de personas o<br>contratistas en activida<br>Tipo de zo<br>ovincia<br>âfica en DATUM WGS 8 | Veclaracion<br>Yo, VALIENTE UNTUÑA GINA PAG<br>1716286743 declaro bajo juram<br>ingresada corresponde a la realida<br>que genera la falsedad u ocultamile<br>o errados, en atención a lo que est<br>Orgánico Integral Penal, que seña<br>información falsa u oculte informaci<br>emisión y otorgamiento de perm<br>impactos ambientales, auditorías<br>permisos o licencias de aprovechar<br>cometimiento de un error por parte<br>sancionada con pena privativa de lite | DLA con cédula de identidad<br>ento que toda la información<br>dy reconozco la responsabilidad<br>nto de proporcionar datos falsos<br>ablece el artículo 255 del Código<br>la: Falsedad u ocultamiento de<br>ona que emita o proporcione<br>ión que sea de sustento para la<br>isos ambientales, estudios de<br>s y diagnósticos ambientales,<br>miento forestal, que provoquen el<br>de la autoridad ambiental, será<br>pertad de uno a tres años.<br>Acceptar | CHIBAMBA |
| co                                                                                                | Shana                                                                                                    | ×                                                                                                    |          |

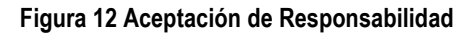

Dirección: Calle Madrid 1159 y Andalucía Código postal: 170525 / Quito-Ecuador Teléfono: 593-2 398-7600 - www.ambiente.gob.ec

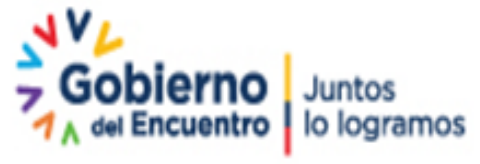

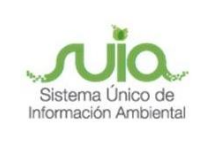

Para continuar con el proceso, el sistema le direcciona a la bandeja de tareas, donde observará el código de proyecto asignado y un icono para iniciar tarea, dar clic en Iniciar tarea. (*Ver figura 13*)

| 0 | Bienvenido(a): VALIE | INTE UNTUÑA GINA   | PAOLA                             |                                  |                     | <u>Cerrar sesión</u> |
|---|----------------------|--------------------|-----------------------------------|----------------------------------|---------------------|----------------------|
|   | Bandeja de tareas    | Notificaciones (0) | Notificaciones atendidas (0)      |                                  |                     |                      |
|   | Trái                 | nite               | Flujo                             | Actividad                        | Registro            | φ                    |
|   | MAAE-RA-20           | 021-360312         | Ingreso de informacion Preliminar | Descargar documentacion y confir | 06/08/2021 11:50 AM |                      |

#### Figura 13 Bandeja de tareas - iniciar tarea

Una vez activada la sección iniciar tarea, se presenta la información "**Contexto de la Actividad**", en esta sección, proceder con la descarga de los documentos: Mapa de Certificado, Certificado de Categorización e Información preliminar y aceptar la cláusula de responsabilidad, posterior dar clic en "**Enviar**". (*Ver figura 14*)

| Contexto de la Actividad                                                                                                    |                                                                                                    |                                                     |
|----------------------------------------------------------------------------------------------------|----------------------------------------------------------------------------------------------------|-----------------------------------------------------|
| Actividad                                                                                                    | Descargar documentacion y confirmar el envio de la informacion                                                                                                    |                                                     |
| Flujo                                                                                                    | Ingreso de informacion Preliminar                                                                                                    | P                                                   |
| Código                                                                                                    | MAAE-RA-2021-360312                                                                                                    | P                                                   |
| Operador                                                                                                    | VALIENTE UNTUÑA GINA PAOLA                                                                                                    | P                                                   |
| Mapa de certificado                                                                                                    | Descargar documento mapa de certificado                                                                                                    | ÷                                                   |
| Certificado<br>de intersección                                                                                                    | Descargar Certificado de intersección                                                                                                    | ŧ                                                   |
| Información Preliminar                                                                                                    | Descargar el resumen de la información preliminar                                                                                                    | ÷                                                   |
|                                                                                                    | -<br>                                                                                                    |                                                     |
| Datos de la Actividad<br>Yo, VALIENTE UNTUÑA G<br>responsabilidad que gene<br>que señala: Falsedad u o<br>y otorgamiento de permis<br>provoquen el cometimient | INA PAOLA con cédula de identidad 1716286743 declaro bajo jurament<br>ra la falsedad u ocultamiento de proporcionar datos falsos o errados, en<br>cultamiento de información ambiental-La persona que emita o proporci<br>os ambientales, estudios de impactos ambientales, auditorías y diagro<br>de un error por parte de la autoridad ambiental, será sancionada con pe | o que f<br>atenci<br>ne info<br>ióstico:<br>na priv |
| He leido, entiendo y acej                                                                                                    | oto la clausula de responsabilidad                                                                                                    |                                                     |

Figura 14 Descargar documentos

Dirección: Calle Madrid 1159 y Andalucía Código postal: 170525 / Guito-Ecuador Teléfono: 593-2 398-7600 - www.ambiente.gob.ec

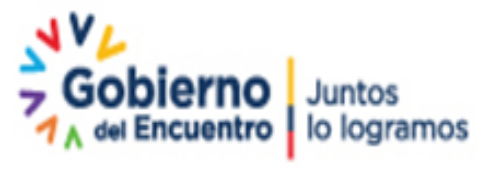

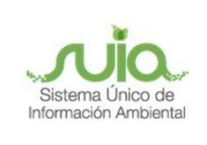

Nuevamente se encuentra en la bandeja de tareas, donde se detalla el código de proyecto y la tarea pendiente **"Descargar Guías"**, dar clic en iniciar tareas, se presenta información del Proyecto, dar clic en la parte inferior del documento para la descarga de guías previo la obtención del certificado ambiental, luego clic en **"Enviar"**. (*Ver figura 15 y 16*)

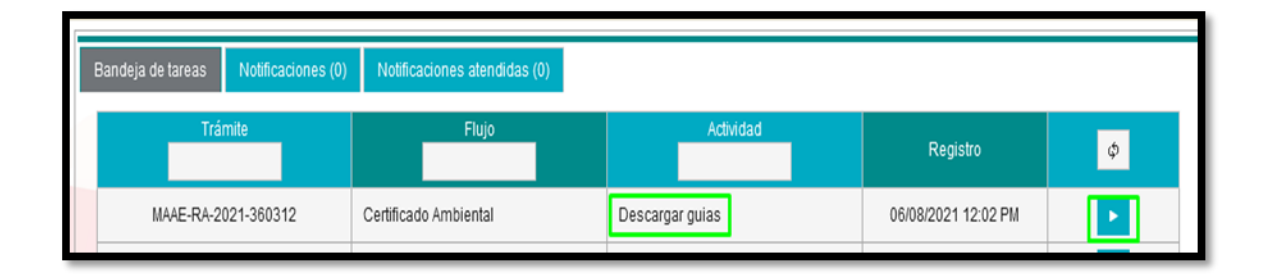

#### Figura 15 Inicio de tarea para descargar guías

| Certificado Ambiental                          |        |
|------------------------------------------------|--------|
| Antes de obtener su certificado debe descargar |        |
| Guía de Buenas Prácticas + Descargar           |        |
|                                                |        |
|                                                | Enviar |
|                                                |        |

Figura 16 Descargar Guía de Buenas Prácticas

**Nota:** Luego de la descarga de la Guía de Buenas Prácticas, el documento del certificado ambiental es direccionado a la bandeja de tareas de la autoridad nominada para la suscripción, una vez que la autoridad ha firmado el permiso ambiental, este es direccionado a la bandeja del usuario para su descarga.

El usuario es direccionado a la bandeja de tareas y podrá visualizar en la sección de actividad que se encuentra pendiente la descarga del Certificado Ambiental. Dar clic en iniciar tarea. (*Ver figura 17*)

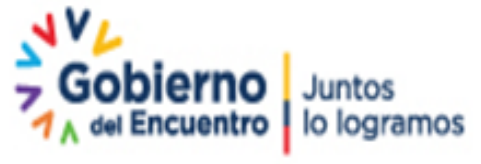

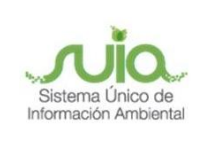

| MAGN                |                    |                              |                                 |                    |   |  |
|---------------------|--------------------|------------------------------|---------------------------------|--------------------|---|--|
| Bandeja de tareas   | Notificaciones (0) | Notificaciones atendidas (0) |                                 |                    |   |  |
| T                   | âmite              | Flujo                        | Actividad                       | Registro           | φ |  |
| MAAE-RA             | -2021-358004       | Certificado Ambiental        | Descargar certificado ambiental | 28/01/2021 2:24 PM | · |  |
| MAAE-RA-2021-357855 |                    | Registro Ambiental           | Realizar pago de tasa           | 20/01/2021 5:54 PM |   |  |
|                     |                    | 12                           |                                 |                    |   |  |

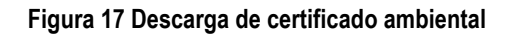

Al momento, el usuario previo a descargar el certificado ambiental, debe llenar la encuesta de satisfacción de la calidad del servicio virtual, luego dar clic en finalizar e inmediatamente tiene acceso a descargar el certificado ambiental. *(Ver figura 18, 19 y 20)* 

| ENCUESTA DE                        | SATISFAC                                  | CIÓN DE LA CALIDAD DE                                                                                               | L SERVICI                     | 0            | Minist         | terio del      |                        |      |
|------------------------------------|-------------------------------------------|----------------------------------------------------------------------------------------------------|-------------------------------|--------------|----------------|----------------|------------------------|------|
|                                    |                                           | VIRTUAL                                                                                                    |                               |              | Ambi           | ente y A       | Igua                   | TAI  |
| Con la finalidad de meio           | orar quaetroe eau                         | uicine ta invitamoe a raalizar acta hr                                                                              | eve Eccuerta d                | a Satiefar   | ción del S     | envicio. la in | formación              | SUIA |
| que nos proporcione se             | erá utilizada para                        | mejorar nuestro servicio.                                                                                           | eve Encuesta u                | e Sausiau    | Cion dei S     | ervicio, la in | Iornacion              |      |
|                                    |                                           |                                                                                                    |                               |              |                |                |                        |      |
| Provincia*                         |                                           | Seleccione                                                                                                    | •                             |              |                |                |                        | sión |
| Provincia*<br>Cantón*              |                                           | Seleccione Seleccione                                                                                               | •                             |              |                |                |                        | siór |
| Provincia*<br>Cantón*<br>En una es | scala dei 1 al 5, dond                    | Seleccione<br>Seleccione<br>e 1 es nada satisfecho y 5 es totalmente sa                                             | •<br>•<br>tisfecho, por favor | califique su | ı nivel de sat | isfacción:     |                        | siór |
| Provincia*<br>Cantón*<br>En una es | scala del 1 al 5, dond<br>ho estás con la | Seleccione<br>Seleccione<br>e 1 es nada satisfecho y 5 es totalmente sa<br>facilidad para encontrar este servicio o | Tisfecho, por favor           | califique su | a nivel de sat | isfacción:     | Technese<br>Bellokelte | siór |

Figura 18 Encuesta de satisfacción de la calidad del servicio virtual

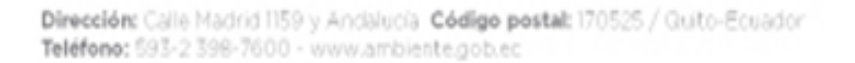

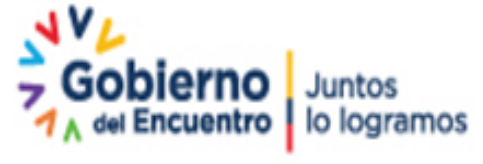

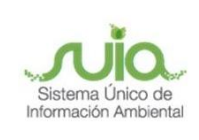

| Contexto de la Activid | ad                                           | ^ | Cerrar |
|------------------------|----------------------------------------------|---|--------|
| Actividad              | Descargar certificado ambiental              |   |        |
| Flujo                  | Certificado Ambiental                        |   |        |
| Código                 | MAAE-RA-2021-358004                          |   |        |
| Operador               | VALIENTE UNTUÑA GINA PAOLA                   |   |        |
|                        |                                              |   |        |
| Datos de la Actividad  |                                              |   |        |
|                        | Descargar Certificado Ambiental  4 Descargar |   |        |
|                        |                                              | c | errar  |
|                        |                                              |   |        |

Figura 19 Descarga de certificado ambiental.

| Hereite Barres                                                                                                    |                                                                                                    |
|----------------------------------------------------------------------------------------------------|----------------------------------------------------------------------------------------------------|
| CERTIFICADO AMBIENTAL No<br>GOBIERNO AUTÓNOMO DESCENTRALIZ                                                                                                    | . GADPT-SUIA-2021-CA-0031<br>ZADO PROVINCIAL DE TUNGURAHUA                                                                                                    |
|                                                                                                    | Dedo en TUNGURAHUA, OS de agosto de 2021                                                                                                    |
| El GOBIERNO AUTÓNOMO DESCENTRALIZ<br>cumplimiento a las disposiciones contenidas en l<br>Código Orgánico del Ambiente y su Reglamento, y                                                                        | ADO PROVINCIAL DE TUNGURAHUA, en<br>la Constitución de la República del Ecuador, el<br>y demás normativa ambiental vigente aplicable.                                                                  |
| CONFIERE EL PRESENTE CERTIFICADO AMBI                                                                                                    | IENTAL a favor de:                                                                                                    |
| CERTIFICADO AMBIENTAL Prueba de Proyecto                                                                                                    |                                                                                                    |
| Otorgar el Certificado Ambiental al proyecto Pro<br>VALIENTE UNITUÑA GINA PAOLA considerando<br>obra o actividad; debiendo emplear durante tod<br>apliquen dentro de la Guía de Buenas Prácticas A<br>Nacional. | ueba de Proyecto cuyo representante legal de<br>que ha registrado la información de su proyecto,<br>las las fases del mismo, las directrices que le<br>Ambientales, emitida por la Autoridad Ambiental |
| DETALLES DEL PROYECTO, OBRA O ACTIVID                                                                                                    | AD:                                                                                                    |
| DATOS TÉCNICOS:                                                                                                    |                                                                                                    |
| Proyecto/Obra/Actividad: Venta al por mayor de fic                                                                                                    | ores y plantas.                                                                                                    |
| Ubicación Geográfica: TUNGURAHUA AMBATO                                                                                                    | CUNCHIBAMBA                                                                                                    |
| Coordenadas geográficas (Datum WGS 84 Zona 1                                                                                                    | 17S): Ver Anexo                                                                                                    |
| DATOS ADMINISTRATIVOS:                                                                                                    |                                                                                                    |
| Nombre del representante legal: VALIENTE UNTU<br>Dirección: 3333333                                                                                                    | JÑA GINA PAOLA                                                                                                    |
| Teléfono: 333333 - 333333333 -                                                                                                    |                                                                                                    |
| Email: gina.valiente@ambiente.gob.ec -                                                                                                    |                                                                                                    |
| Codigo del Proyecto: No. MAAE-RA-2021-360312                                                                                                    |                                                                                                    |

Figura 20 Borrador de un certificado ambiental.

Dirección: Calle Madrid 1159 y Andalucía Código postal: 170525 / Quito-Ecuador Teléfono: 593-2 398-7600 - www.ambiente.gob.ec

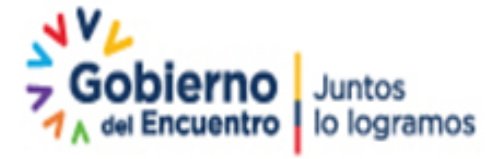

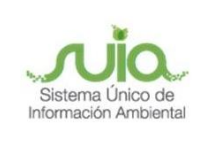

# Tus dudas o requerimientos pueden ser solventados a

## través del correo electrónico de Mesa de Ayuda:

mesadeayuda@ambiente.gob.ec o comunícate al

teléfono 02 3987600 ext. 3001

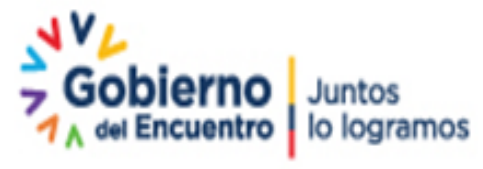